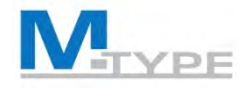

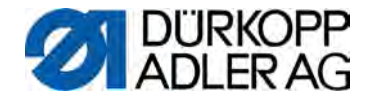

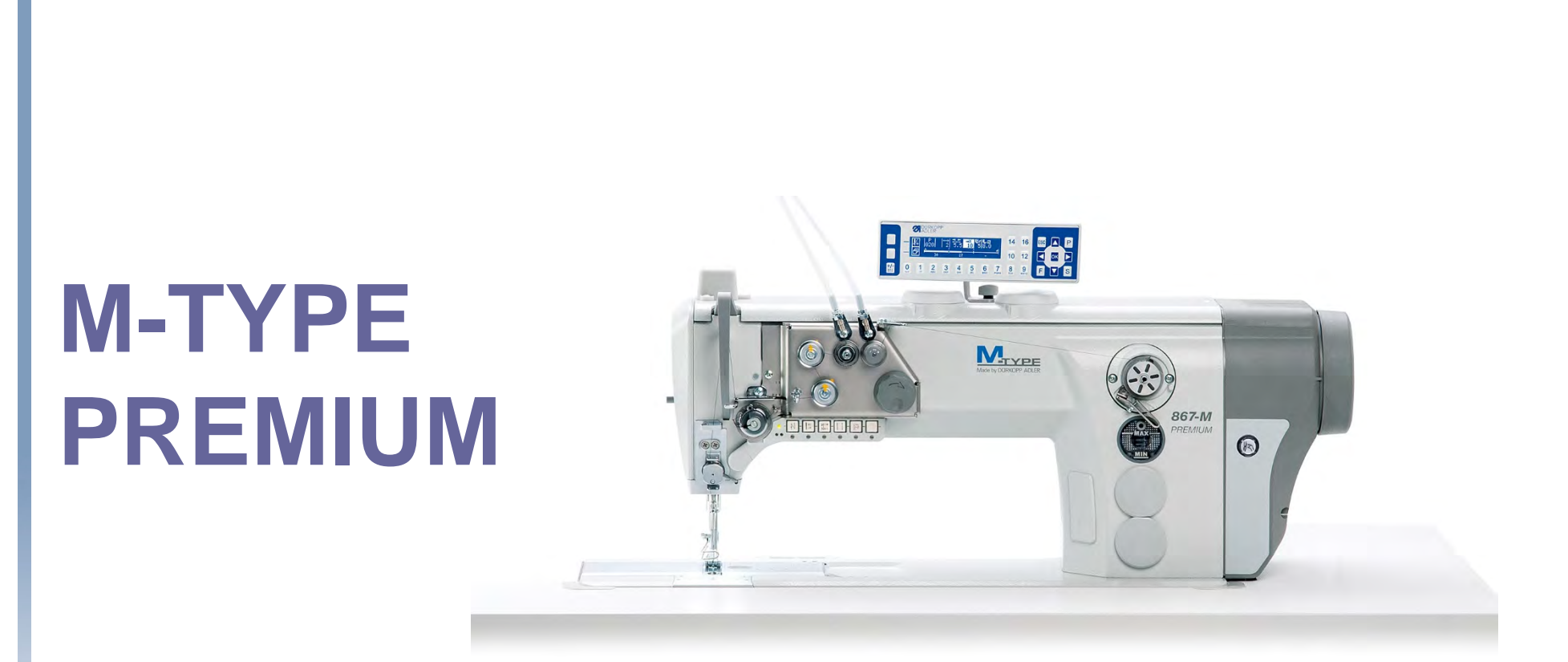

# ŠKOLENIE TECHNIKOV

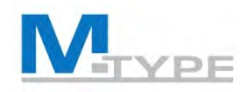

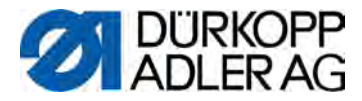

#### Agenda školenia technikov – 1 deň

| 09:00 - 09:15 | Úvod, prehľad programu školenia                                                                                                    |
|---------------|----------------------------------------------------------------------------------------------------|
| 09:15 - 09:30 | Prístup k úrovni technika                                                                                                    |
|               | • Heslo                                                                                                    |
|               | <ul> <li>Úvod do nastavení technika</li> </ul>                                                                                                    |
| 09:30 - 10:30 | Definícia štandardných hodnôt pre nové programy                                                                                                    |
|               | Vysvetlenie parametrov                                                                                                    |
|               | <ul> <li>Praktické cvičenia:<br/>Testovanie nastavení v režime operátora</li> </ul>                                                                                                   |
| 10:30 - 10:45 | Prestávka                                                                                                    |
| 10:45 – 12:15 | Konfigurácia stroja                                                                                                    |
|               | Vysvetlenie parametrov                                                                                                    |
|               | <ul> <li>DÔLEŽITÉ: Nové nastavenie parametrov pri výmene šijacieho stroja<br/>(výmena zariadenia):<br/>max. rýchlosť, max. dĺžka stehu, zdvih šijacej pätky, vodič okrajov</li> </ul> |
|               | <ul> <li>Praktické cvičenia:<br/>Testovanie nastavení v režime operátora</li> </ul>                                                                                                   |
| 12:15 – 13:15 | Obed                                                                                                    |

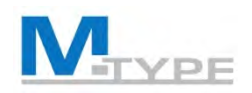

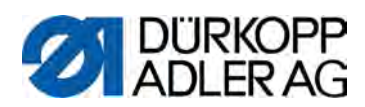

| Agenda školenia technikov – 1 deň |                                                                                                    |  |
|-----------------------------------|----------------------------------------------------------------------------------------------------|--|
| 13:15 – 14:45                     | Konfigurácia – používateľ (User)                                                                                                    |  |
|                                   | <ul> <li>Vysvetlenie zobrazenia parametrov</li> <li>Praktické cvičenia:</li> <li>Použitie kódu parametra v režime technika a v režime operátora</li> </ul>     |  |
|                                   | <ul> <li>Konfigurácia vstupov a výstupov</li> </ul>                                                                                                    |  |
|                                   | <ul> <li>Praktické cvičenia:</li> <li>Opätovné obsadenie tlačidla funkcie č. 6, testovanie v režime operátora</li> </ul>                                       |  |
|                                   | <ul> <li>Konfigurácia programových vlastností:<br/>prerušiť, zrušiť, zmena sekcie, tón</li> </ul>                                                              |  |
|                                   | <ul> <li>Zabezpečenie ovládacích oblastí: blokovanie funkcií, úrovne ochrany</li> </ul>                                                                        |  |
|                                   | <ul> <li>Konfigurácia displeja: kontrast, svetlosť</li> </ul>                                                                                                  |  |
| 14:45 – 15:00                     | Prestávka                                                                                                    |  |
| 15:00 - 16:30                     | Servisné postupy                                                                                                    |  |
|                                   | <ul> <li>Testovanie funkcie stroja, kalibrácia</li> <li>Praktické cvičenia:</li> <li>vykonanie testov, kalibrácia dĺžky stehu/vodiča okrajov/pedála</li> </ul> |  |
|                                   | Konfigurácia počítadla                                                                                                    |  |
|                                   | Obnovenie stroja                                                                                                    |  |

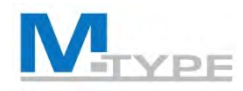

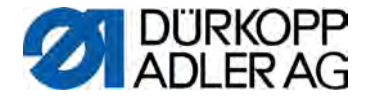

#### Agenda školenia technikov – 1 deň

#### 15:00 – 16:30 Prenos údajov

- Vysvetlenie režimu prenosu
- Praktické cvičenia: uloženie/stiahnutie parametrov, údajov, kalibrácie a programov

#### Aktualizácia softvéru

Prehľad mechanických nastavení

- Nastavenie zdvihovej prevodovky šijacej pätky
- Nastavenie tlaku šijacej pätky a zdvihnutia šijacej pätky
- Mechanické prestavenie stehu, kalibrácia dĺžky stehu
- 16:30 16:45 Zhrnutie, otázky

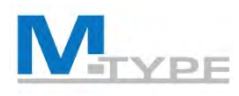

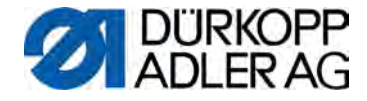

#### M-Type PREMIUM Programovateľný šijací stroj

# Nastavovacie prvky bez stlačeného vzduchu

- Inštalácia krokových motorov pre nastavenia parametrov:
- pogramovateľné nastavenie dĺžky stehu (max. 12 mm),
- programovateľné prestavenie zdvihu alternujúcich šijacích pätiek (max. 9 mm),
- programovateľný tlak šijacej pätky (v kombinácii s tlačnou pružinou); aj v závislosti od rozpoznania hrúbky materiálu,
- zdvihnutie šijacej pätky (max. 20 mm, rovnaký nastavovací prvok, ako pre tlak šijacej pätky),
- programovateľné napínanie ihlovej nite (elektromagnetické).
- Nastavenie programov
  - reprodukovateľné nastavenia,
  - automatizácia švových sekcií,
  - stanovenie automatického poradia programov.
- Riadenie DAC comfort s ovládacím panelom OP3000, softvér vyrába spoločnosť Dürkopp Adler a rovnako na ňom vykonáva údržbu
- Jednoduché rozdelenie programov a aktualizácia softvéru pomocou USB kľúča

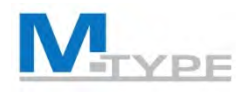

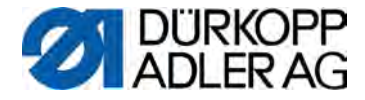

#### Prehľad režimu technika

- Servisné nastavenia softvéru
  - všeobecná konfigurácia stroja,
  - testovacie funkcie pre prvky stroja,
  - kalibrácia prvkov stroja,
  - prednastavenia pre programy a používateľa (User),
- ovládací panel OP3000.

aktivované zadanie v poli s hodnotami

(2)

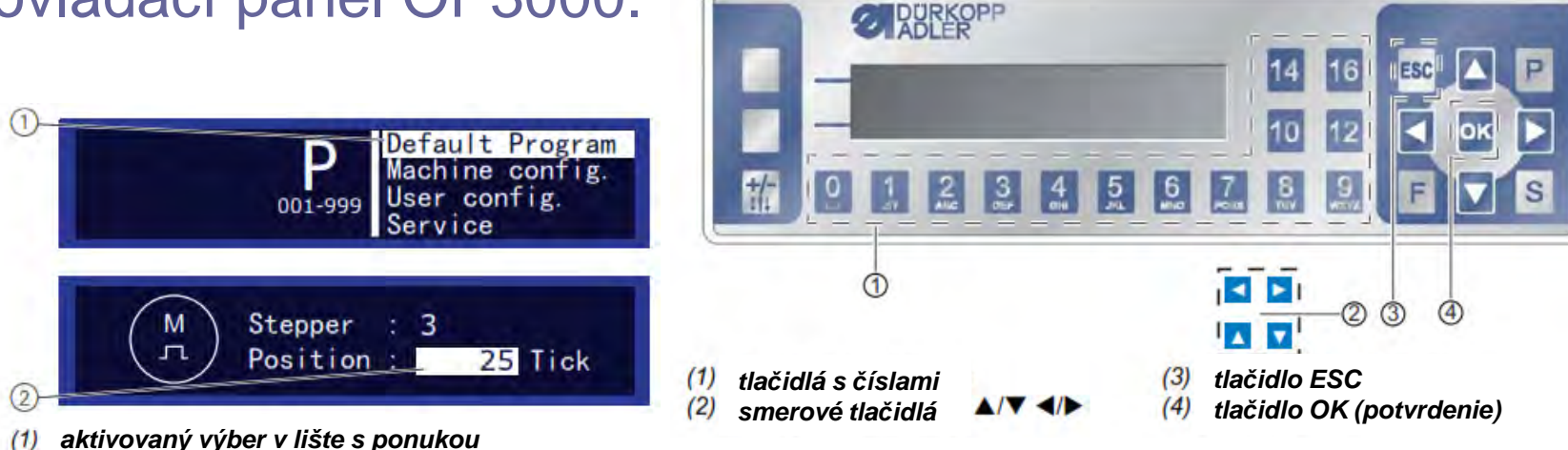

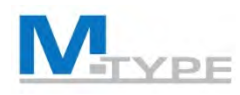

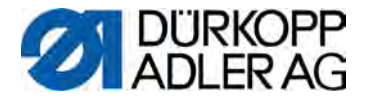

### Prístup na úroveň technika

- Prihlásenie
  - súčasne stlačte tlačidlá P a S,
  - zadajte kód: 25483.
- Prvky v ponuke technika:
  - Default Program (Predvoľby programu),
  - Machine config. (Konfig. stroja),
  - User config. (Konfig. operátora),
  - Service (Servis),
  - Counter (Počítadlo),
  - Reset (Obnovenie),
  - Data Transfer (Prenos údajov).

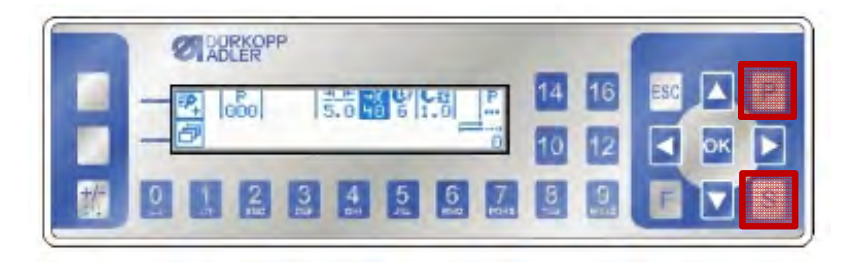

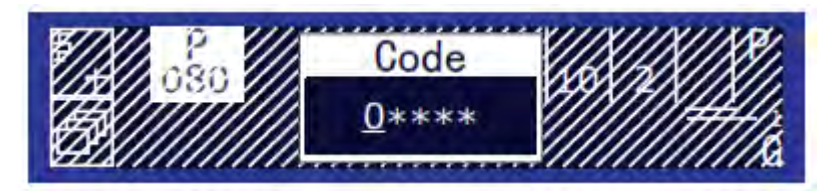

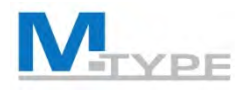

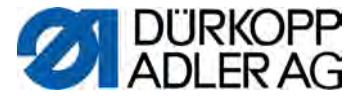

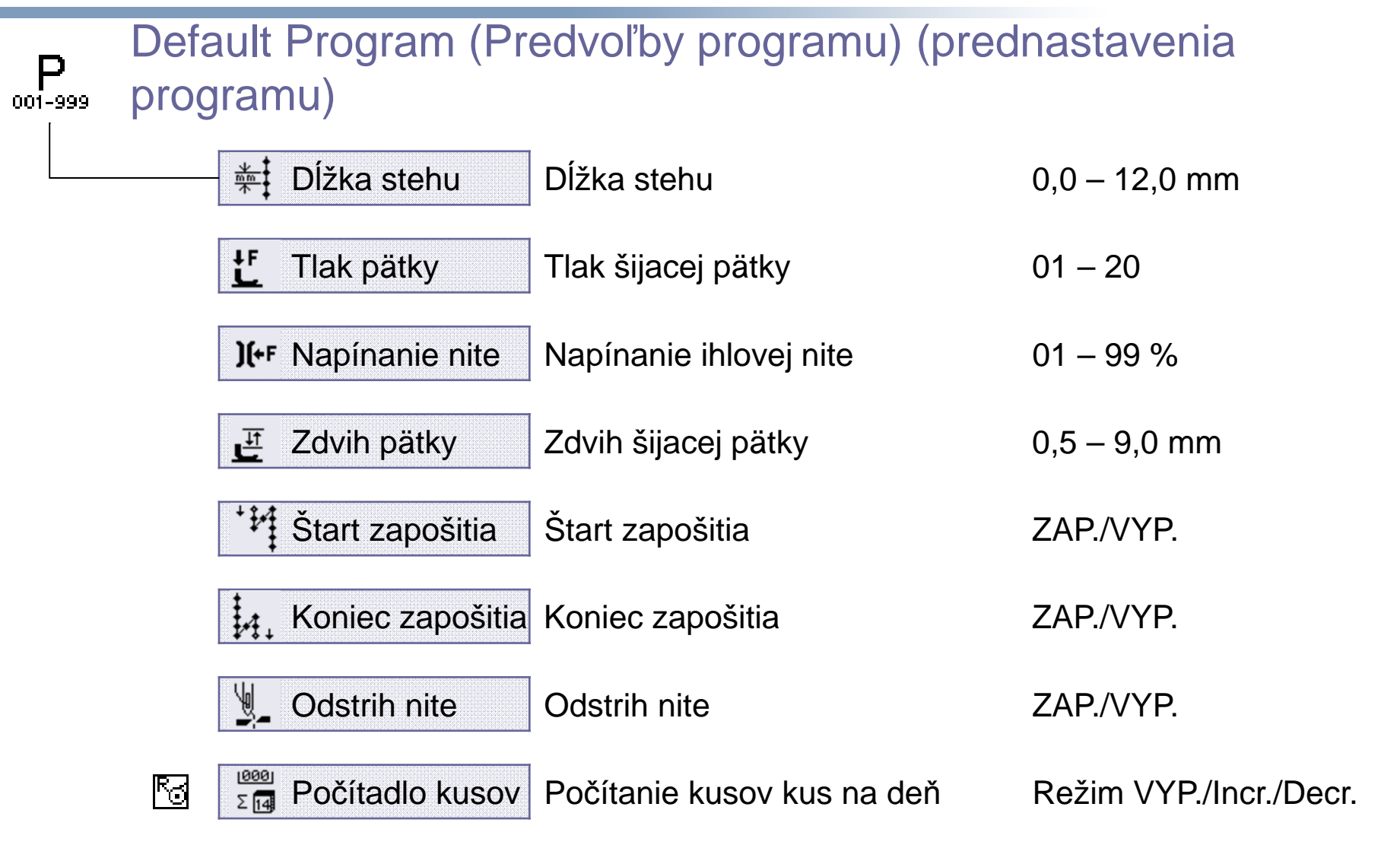

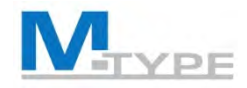

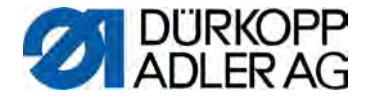

#### Pozor! Priorita režimu technika

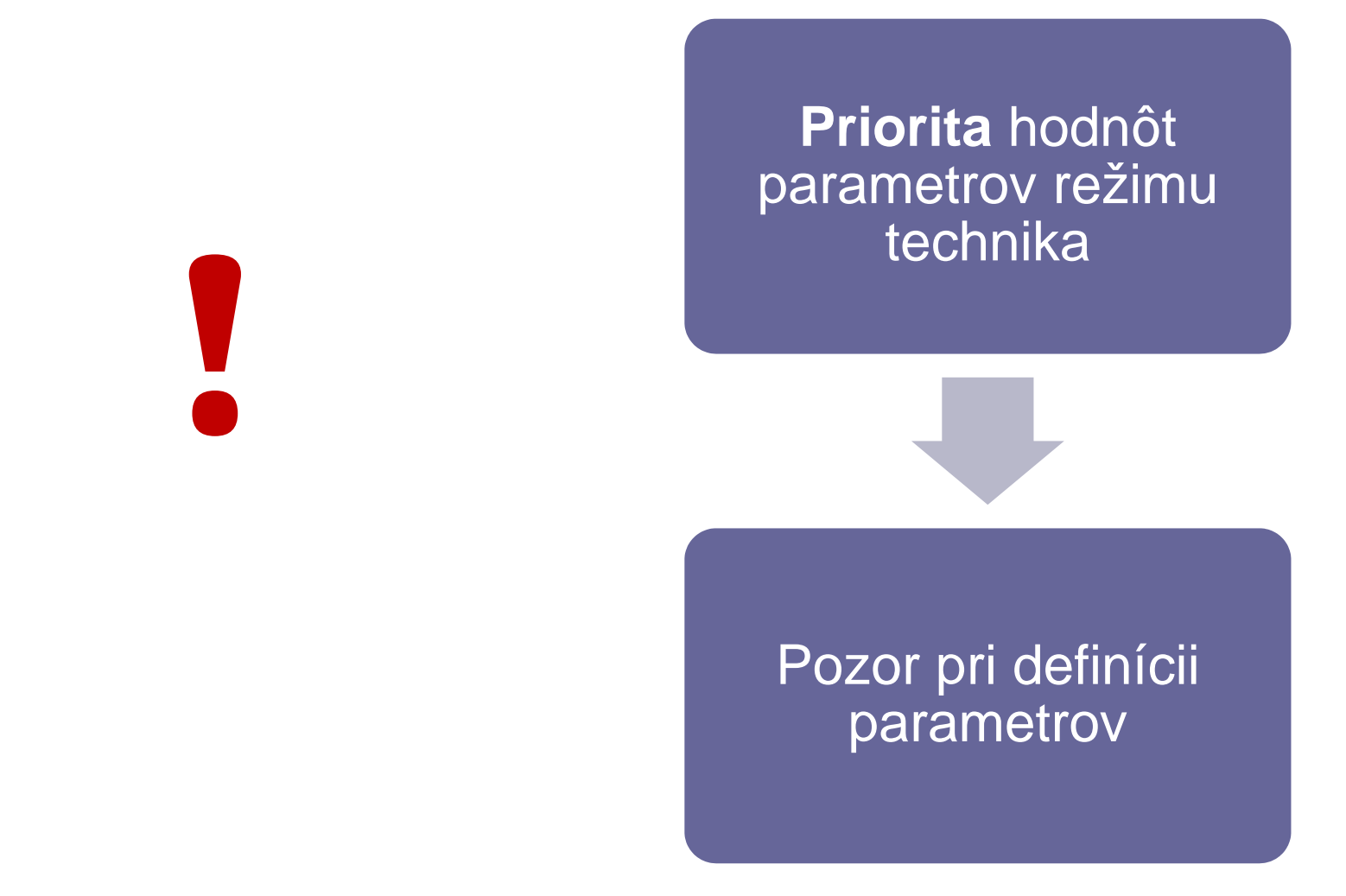

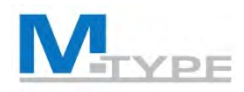

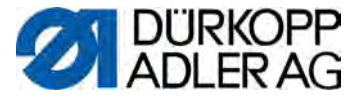

#### FT

#### Machine config. (Konfig. stroja)

| ¥_                                           | Odstrih nite            |
|----------------------------------------------|-------------------------|
| )[←                                          | Brzda nite              |
| $\odot$                                      | Počet otáčok            |
|                                              | Pol. zastavenia         |
| لے<br><b>ل</b>                               | Šijacie pätky           |
| <b>)(+</b> F                                 | Napínanie nite          |
| Ē                                            | Zdvih šijacej pätky     |
| *                                            | Dĺžka stehu             |
| MO                                           | Prídržná sila           |
| <b>S</b>                                     | Pedál                   |
|                                              | Chladenie ihly          |
| <u>ل                                    </u> | Mot. vodič okrajov      |
| ₩ - <b>•</b>                                 | Hrúbka materiálu        |
| n<br>cor.                                    | Vplyv otáčok            |
|                                              | Svetelná závora         |
| * <b>•</b><br>* <b>•</b>                     | Režim merania<br>sekcie |
|                                              | Navlečenie              |

| )        | Nastavenia pre odstrih nite                                            | ZAP./VYP., rýchlosti              |  |
|----------|------------------------------------------------------------------------|-----------------------------------|--|
|          | Nastavenia pre brzdu nite                                              | Uhol, možnosť, PWM, NSB           |  |
| ok       | Rýchlosti v rôznych situáciách                                         | max/min/pol./štart poč. ot.,      |  |
| enia     | Polohy zastavenia ihly                                                 | zastavenie, navlečenie, strihanie |  |
| (y       | Maximálna výška a rýchlosť zdvihnutia šijacích pätiek                  |                                   |  |
| nite     | Napínacie vlastnosti nite pri vetraní a po odstrihnutí nite            |                                   |  |
| ej pätky | Spojenie doplnkového napínania nite s doplnkovým zdvihom šijacej pätky |                                   |  |
| L        | Nastavenia pre hraničné hodnoty max. dĺžky stehu                       |                                   |  |
| а        | Nastavenia pre prídržnú silu motora                                    |                                   |  |
|          | Nastavenie pre vlastnosti a druh pedála, reakčné časy                  |                                   |  |
| hly      | Archivácia/nastavenie chladenia ihly                                   | Rýchlosť, doba dobehu             |  |
| okrajov  | Vodič okrajov                                                          | Rýchlosť pohybu, min. vzdialenosť |  |
| teriálu  | Nastavenia pre rozpoznanie hrúbky materiálu                            |                                   |  |
| ok       | Oprava vplyvov vysokých otáčok                                         | Hysteréza                         |  |
| ávora    | Nastavenia svetelnej závory (ZAP./VYP., rýchlosť posledných stehov)    |                                   |  |
| ania     | Metóda merania dĺžky švovej sekcie: počet stehov alebo dĺžka v mm      |                                   |  |
|          |                                                                        |                                   |  |
|          | Poloha šijacej pätky počas režimu navliekania                          |                                   |  |

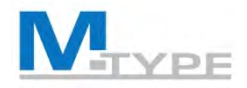

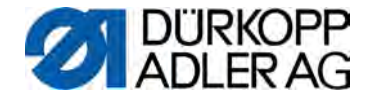

### Machine config. (Konfig. stroja) (Poznámky)

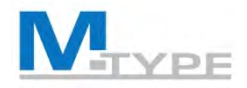

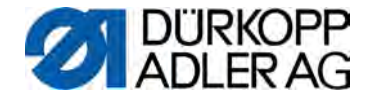

### Machine config. (Konfig. stroja) (Poznámky)

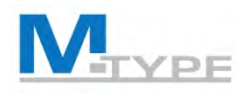

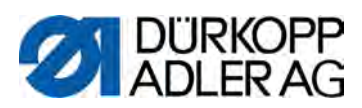

| <br>User co  | onfig. (Konfi    | g. operátora)                               |                          |
|--------------|------------------|---------------------------------------------|--------------------------|
|              | Jazyk            | Výber jazyka pre softvér                    | FR, CZ, EN, DE, SL       |
|              | Zobr. parametrov | Aktivácia zobrazenia čísel parametrov       |                          |
|              | Konfig. vstupov  | Konfigurácia a priradenie vstupov: tlačidlá | funkcií, pedál           |
|              | Konfig. výstupov | Konfigurácia a priradenie výstupov: možno   | sť, chladenie ihly       |
|              | Funkcia stehov   | Konfigurácia počítania ručných stehov (pol  | ovičné stehy)            |
|              | Skener           | Konfigurácia pripojeného skenera            |                          |
|              | Rozhranie        | Stanovenie rozhrania na riadení pre pripoje | enie skenera             |
| P<br>001-999 | Programy         | Vlastnosti programu pri zrušení, výmene m   | nedzi sekciami, tóne     |
|              | Jog-Dial         | Aktivácia elektronického ručného kolieska   | ako zadávacieho nástroja |
| ₽.           | Zamknutie        | Obmedzenie prístupu k určitým funkciám a    | oblastiam                |
|              | M2M              | Konfigurácia zosieťovania strojov (Machine  | e to Machine)            |
|              | Kontrast         | Nastavenia kontrastu pre ovládací panel O   | P3000                    |
| *            | Jas              | Nastavenie jasu ovládacieho panelu OP30     | 00 13                    |

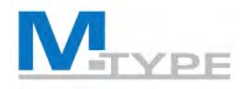

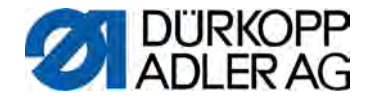

## User config. (Konfig. operátora) (Poznámky)

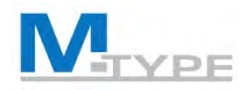

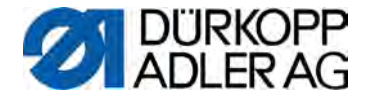

### Nastavenie vstupov stroja

| Vstupný signál stroja                     | Vstup    | Vstupná funkcia |
|-------------------------------------------|----------|-----------------|
| S1 Šitie vzad                             | X120T.3  | 3               |
| S2 Poloha ihly (zameriavací steh)         | X120T.16 | 4               |
| S3 Obrat v nastaveniach zapošitia         | X120T.4  | 2               |
| S4 Doplnková dĺžka stehu                  | X120T.17 | 12              |
| S5 Doplnkové napínanie nite               | X120T.5  | 11              |
| S6 Prechod k ďalšej sekcii                | X120T.18 | 23              |
| Kolenový spínač S1                        | X120T.15 |                 |
| Kolenový spínač S2                        | X120T.2  |                 |
| Elektronické ručné koliesko<br>(Jog Dial) | X100B.15 | 6               |

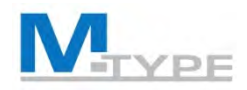

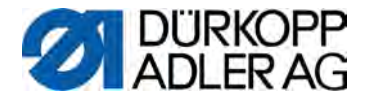

### Nastavenie výstupov stroja

| Výstupný signál | Výstup   |
|-----------------|----------|
| ML (X22)        | X120B.9  |
| NK (X22)        | X120B.10 |
| RA (X16)        | X120B.12 |
| STL (X17)       | X120B.22 |
| STL (FA) (X18)  | X120B.23 |
| FL (X15) (X22)  | X90.12   |
| FF3 OUT (X22)   | X90.15   |

| Režim                       |
|-----------------------------|
| 0                           |
| 1 = chladenie ihly          |
| 3 = pol. 1                  |
| 4 = pol. 2                  |
| 5 = chod motora             |
| 6 = stredové vedenie stehu  |
| 7 = signál zdvihnutia pätky |

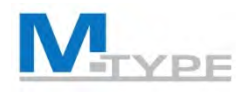

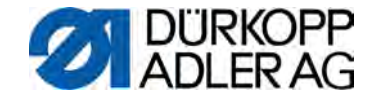

# Service (Servis)

| Multitest                  | Kontrola funkčnosti prvkov stroja (pedál)      |
|----------------------------|------------------------------------------------|
| <u><b>Ľ</b></u> Nastavenia | Servisné postupy stroja pod el. prúdom         |
| Telibrácia                 | Kalibrácia dĺžky stehu, pedála, vodiča okrajov |

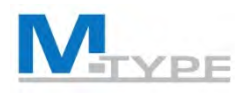

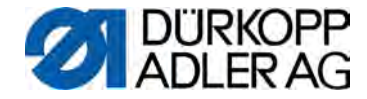

# Service (Servis) (poznámky)

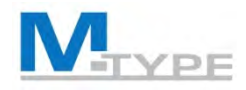

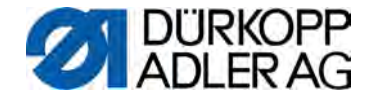

#### Counter (Počítadlo) P.C. Počítadlo kusov (piece counter) P.C.D. Počítadlo kusov na deň (piece counter day) S.C. Počítadlo stehov (stitch counter) B.C. Počítadlo stehov nite na cievke (bobbin counter) Reset (Resetovanie) Resetovanie Obnovenie všetkých parametrov na stav pri dodaní parametrov Resetovanie Vymazanie všetkých uložených programov švov programov Resetovanie kalibr. Obnovenie všetkých hodnôt kalibrácie na stav pri dodaní Resetovať všetko Všetko sa vymaže a obnoví

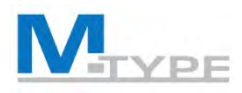

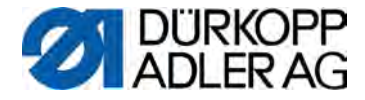

#### Data Transfer (Prenos údajov)

Importovanie/exportovanie parametrov, programov a kalibrácií

etre Importovanie/exportovanie parametrov a kalibrácií

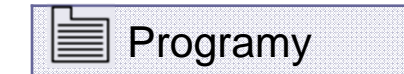

Importovanie/exportovanie programov

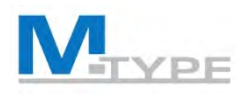

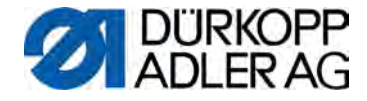

## #1 Aktualizácia softvéru

- stiahnutie aktuálneho softvéru z webovej stránky spoločnosti Dürkopp Adler (súbor vo formáte \*.dacimg),
- uložte si súbor na USB kľúč,
- zabezpečte, aby bola na USB kľúči k dispozícii len JEDNA verzia softvéru,
- vykonajte aktualizáciu na stroji.

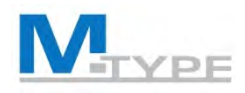

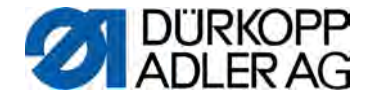

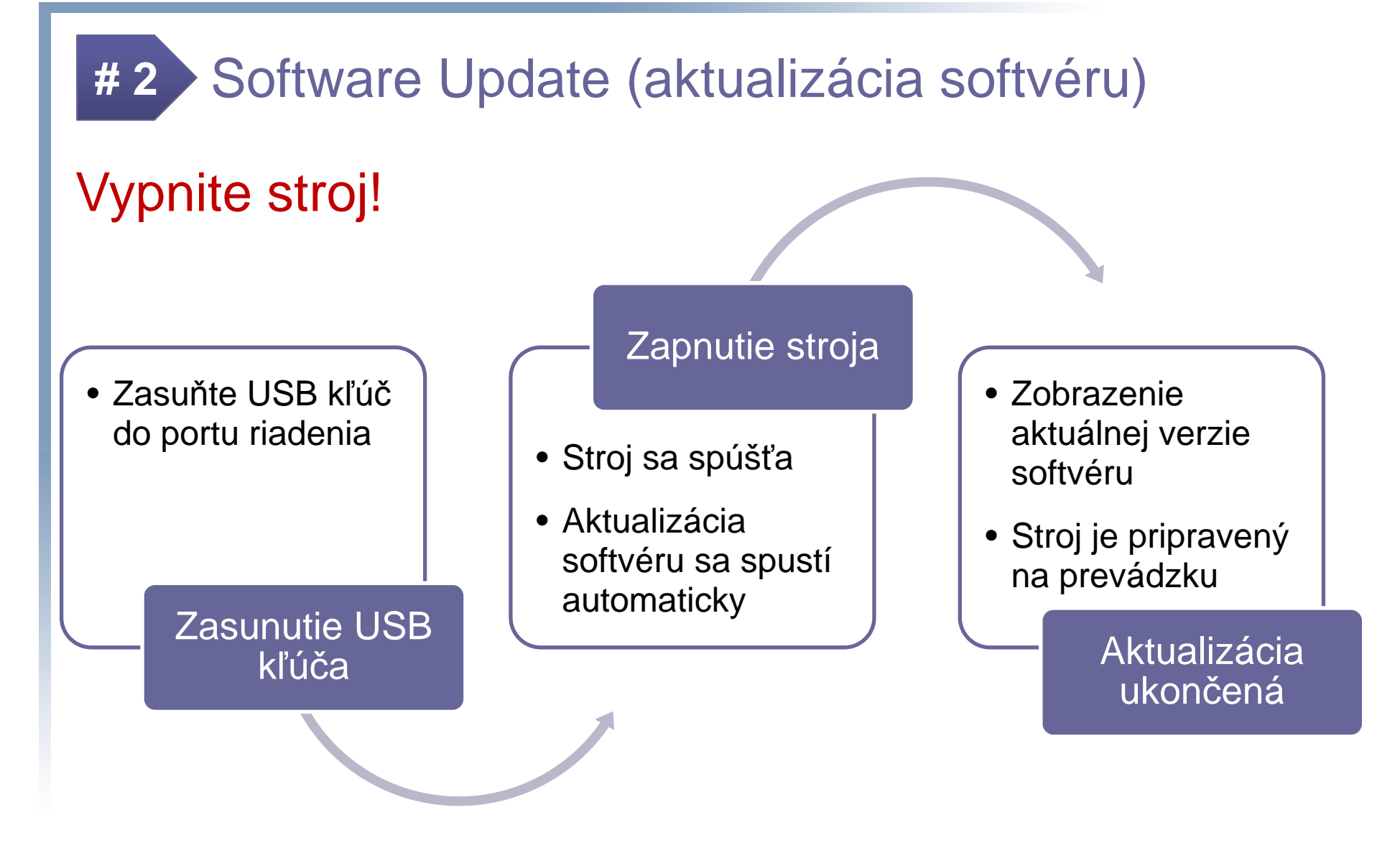

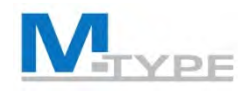

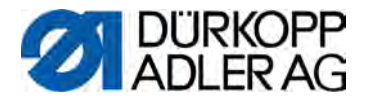

### Mechanické nastavenia PREMIUM: Nastavenie zdvihovej prevodovky šijacej pätky

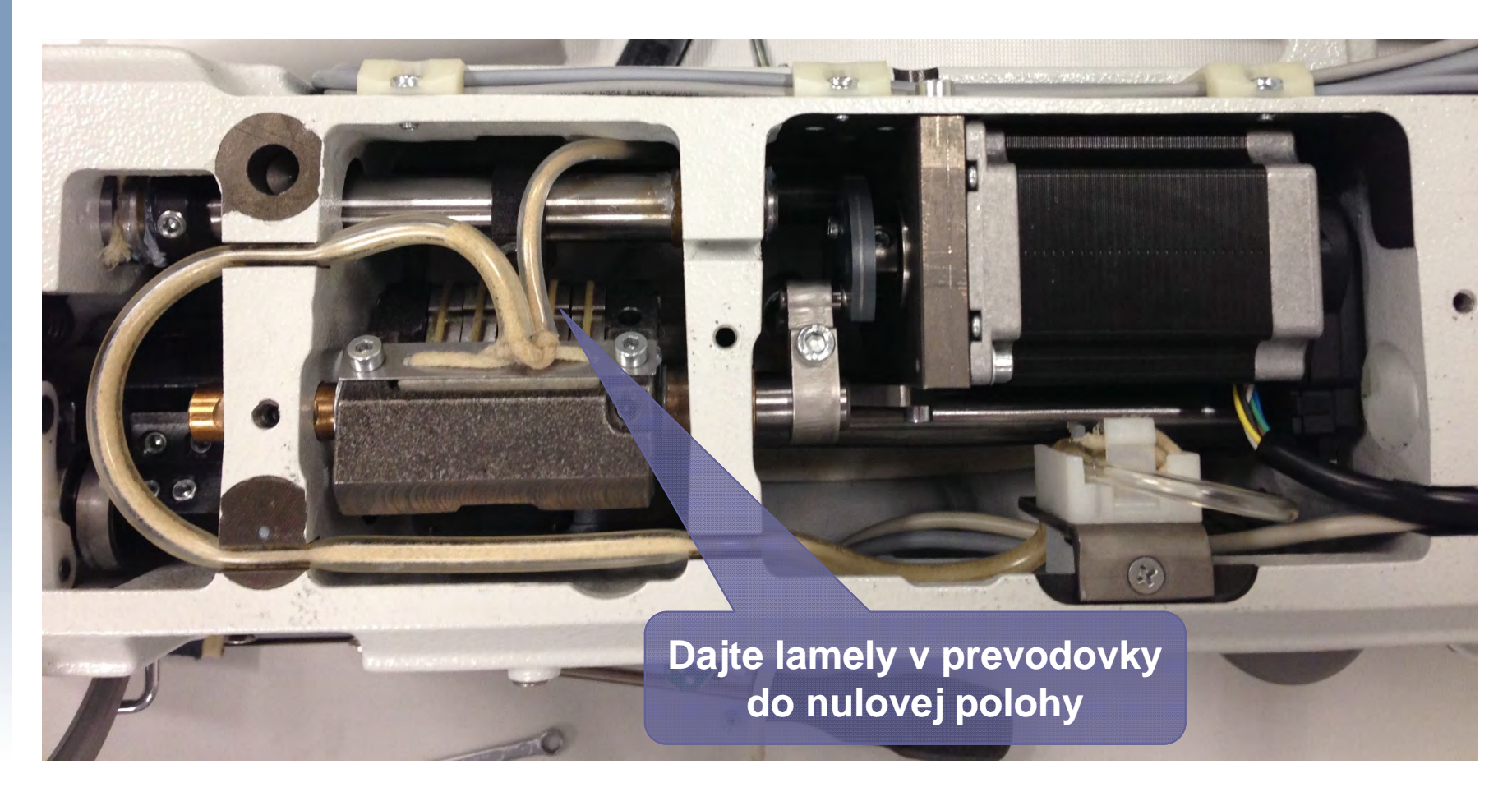

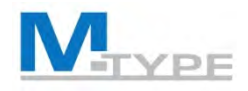

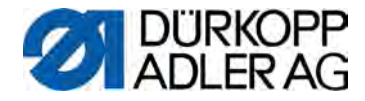

## Mechanické nastavenia PREMIUM: Nastavenie tlaku šijacej pätky a zdvihnutia šijacej pätky, s. 67

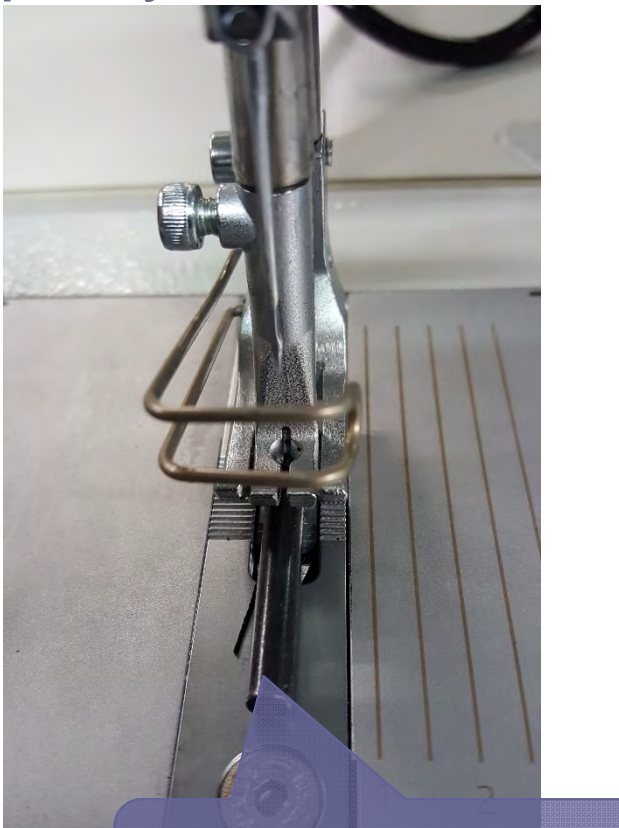

Medzi prítlačnú pätku a stehovú dosku vložte dištančný diel s hrúbkou 5 mm.

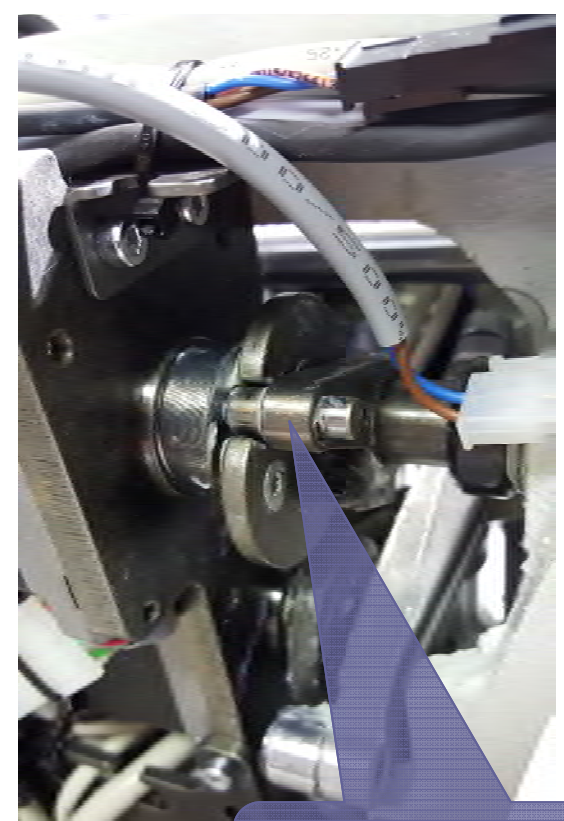

Krivku otočte do vyššie zobrazenej polohy. *Valcovým kolíkom* ju zaistite.

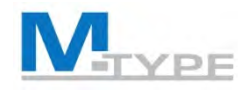

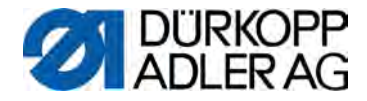

#### Mechanické nastavenia PREMIUM: Nastavenie mechanického prestavenia stehu, s. 30

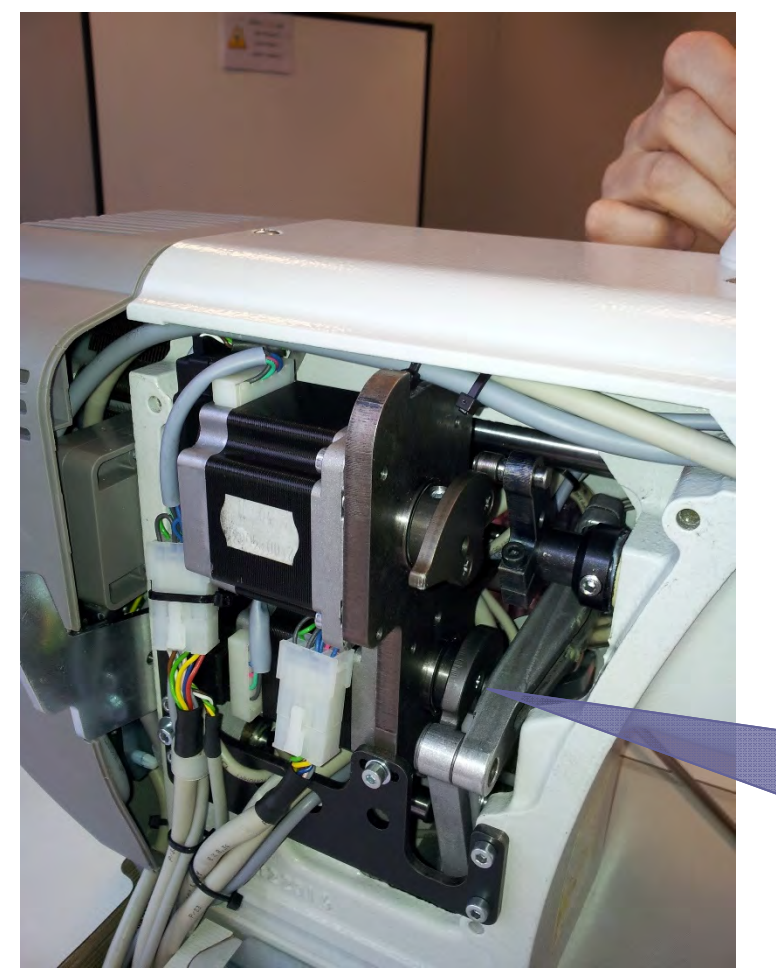

- Zaisťovací kolík zaveďte do otvoru ložiskového štítu a do výrezu v krivke,
- paralelne nastavte lamely,
- otočte páku nahor.

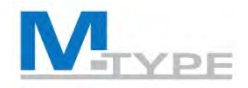

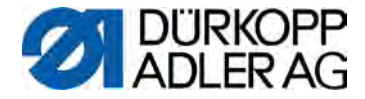

# MÁTE OTÁZKY?

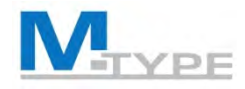

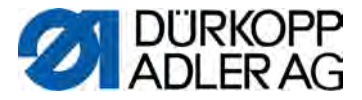

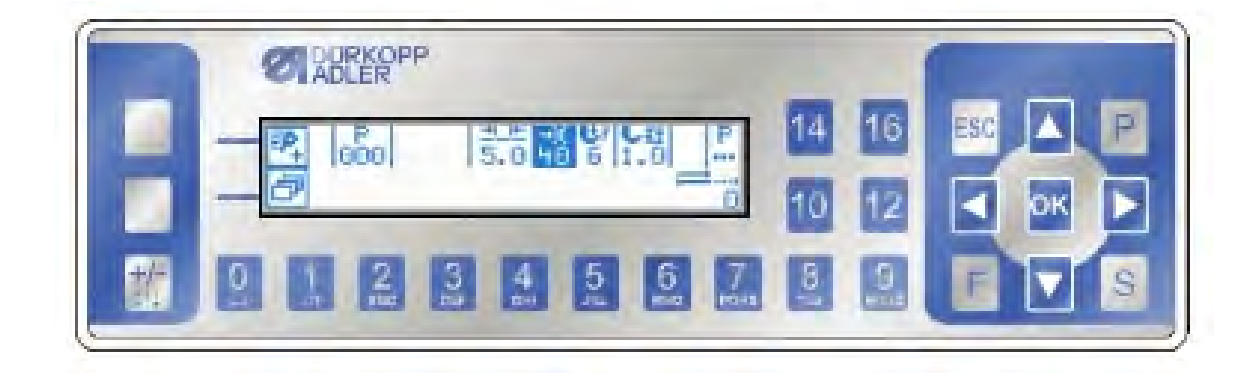

# ĎAKUJEM ZA POZORNOSŤ

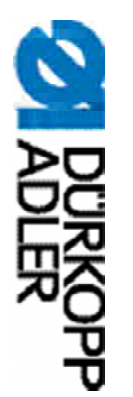

# DÜRKOPP ADLER AG

Potsdamer Str. 190 33719 Bielefeld Nemecko Telefón: +49 (0) 521 925 00 E-mail: service@duerkopp-adler.com www.duerkopp-adler.com

Subject to design changes - Part of the machines shown with additional equipment - Printed in Germany © Dürkopp Adler AG – Additional Instructions – 0791 867713 SK – 02.0 - 01/2018